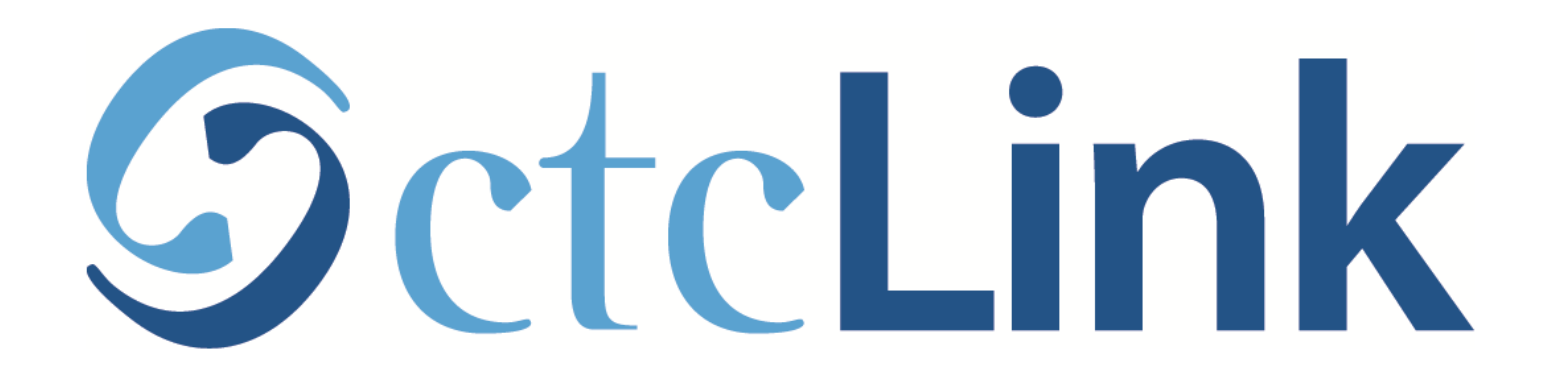

## View your Class Schedule

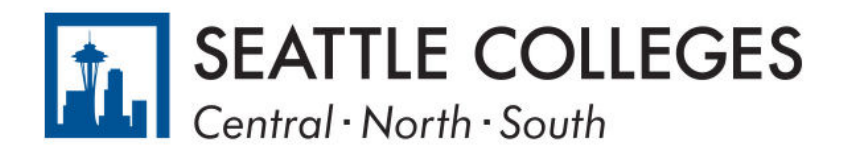

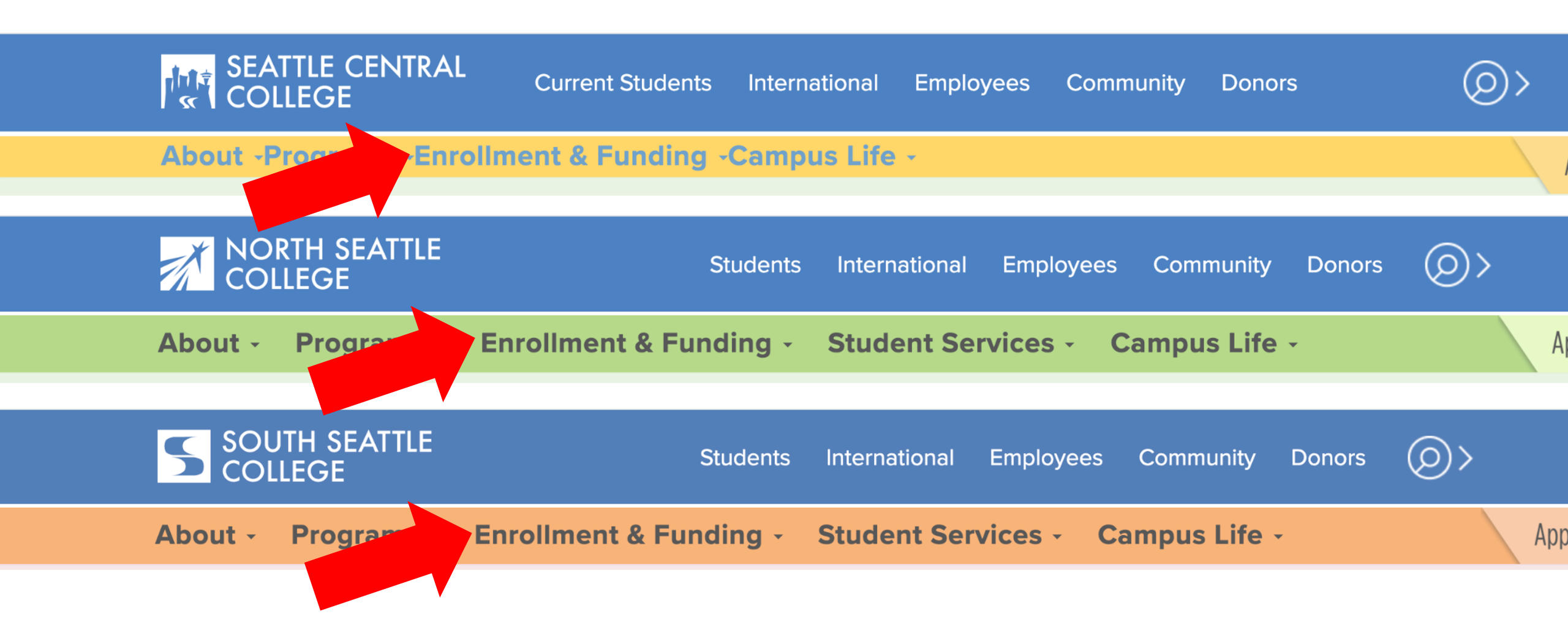

Open a browser and go to your campus website. Step 1: Click on Enrollment & Funding.

www.seattlecentral.edu www.southseattle.edu www.northseattle.edu

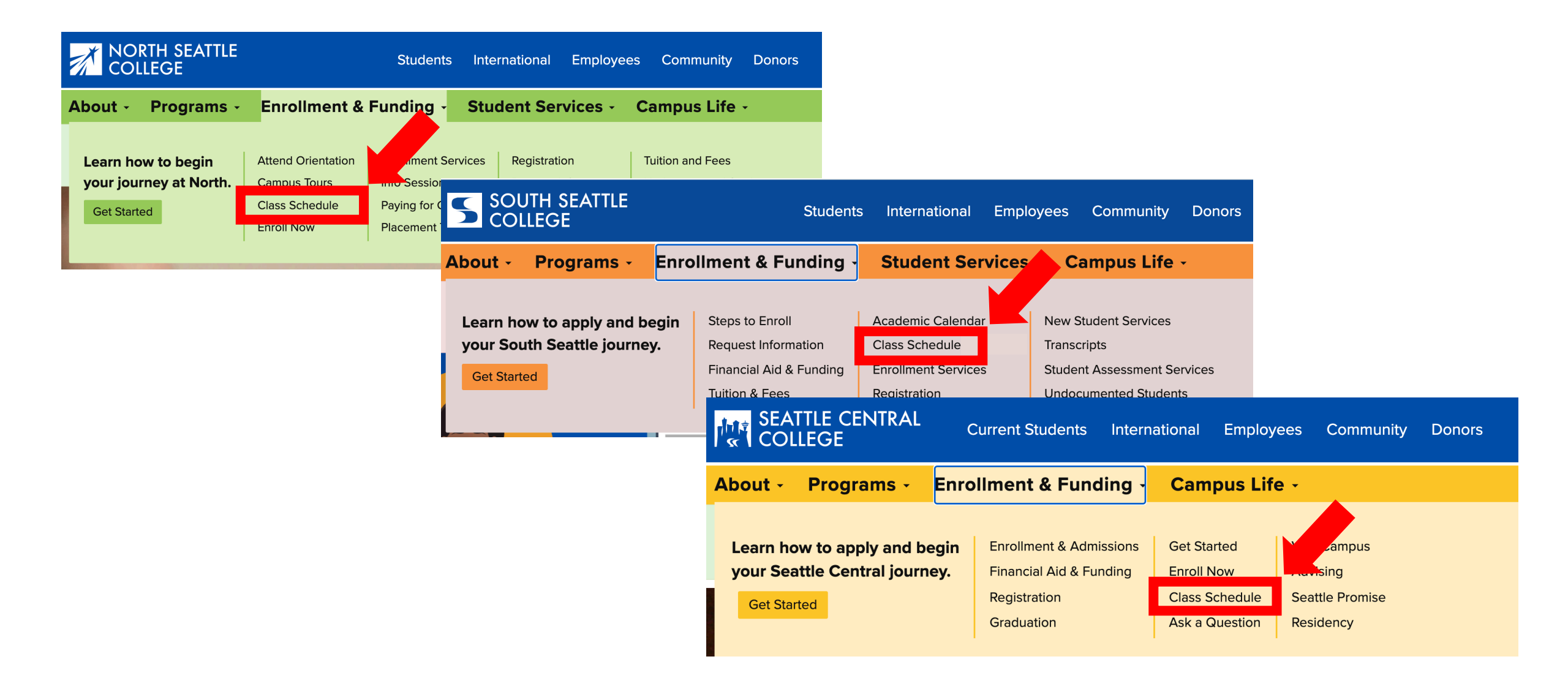

## Step 2: Click on Class Schedule.

| SEATTLE CENTRAL |                |        | <                                          |  |  |  |  |  |
|-----------------|----------------|--------|--------------------------------------------|--|--|--|--|--|
|                 |                |        | Sear in dons                               |  |  |  |  |  |
|                 |                | Log in | * Term                                     |  |  |  |  |  |
| PUBLIC LINKS    |                |        | WINTER 2021 -                              |  |  |  |  |  |
|                 | Website        |        | Subject Catalog #                          |  |  |  |  |  |
| Ĩ               | New Students   |        | Select Subject -                           |  |  |  |  |  |
|                 | Course Catalog |        | Any Instruction Mode                       |  |  |  |  |  |
|                 | Browse Classes |        | Class Number                               |  |  |  |  |  |
| Q               | Class Search   |        | e.g. 1136                                  |  |  |  |  |  |
| <b>}</b>        | Bookstore      |        | Show Open Classes Only<br>Course Attribute |  |  |  |  |  |
| -               |                |        |                                            |  |  |  |  |  |

**Class Search** 

Step 3: Click Log In.

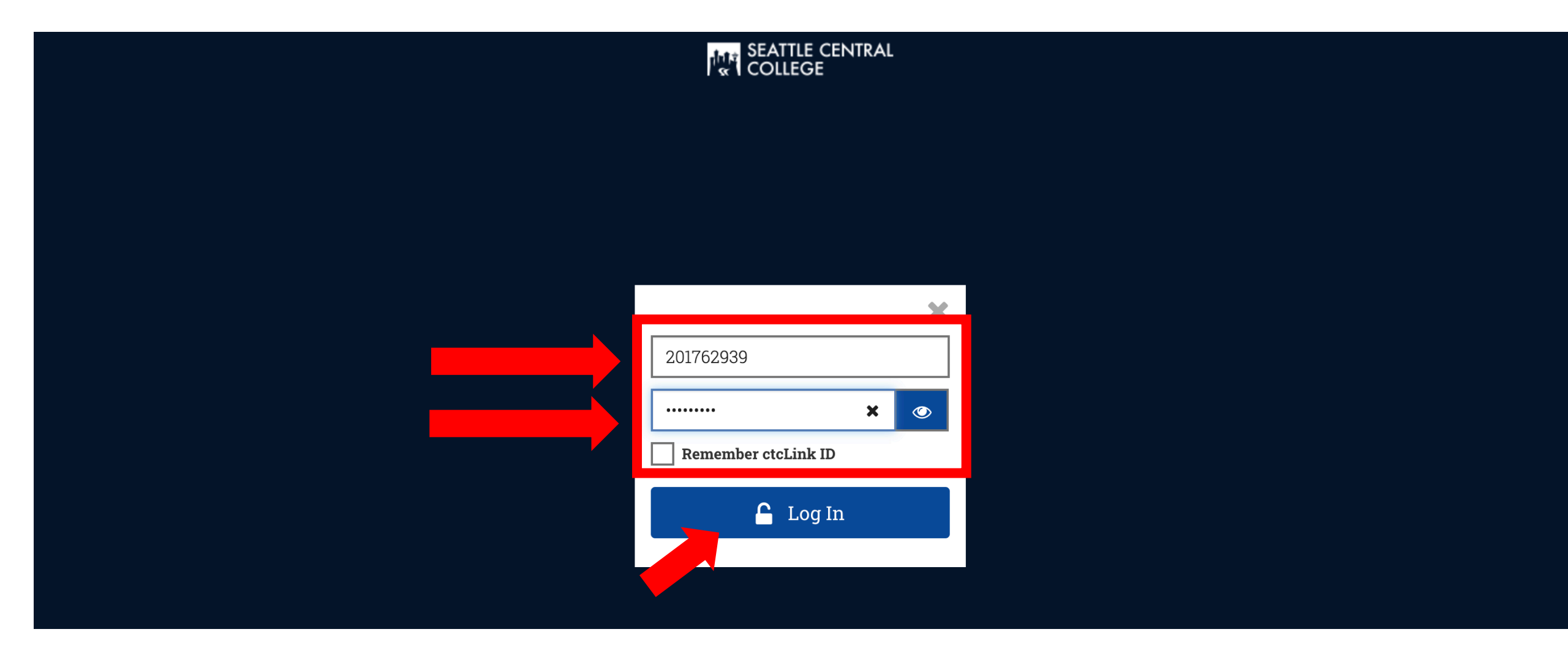

## Step 4: Enter your ctcLink ID and password. Then click Log In.

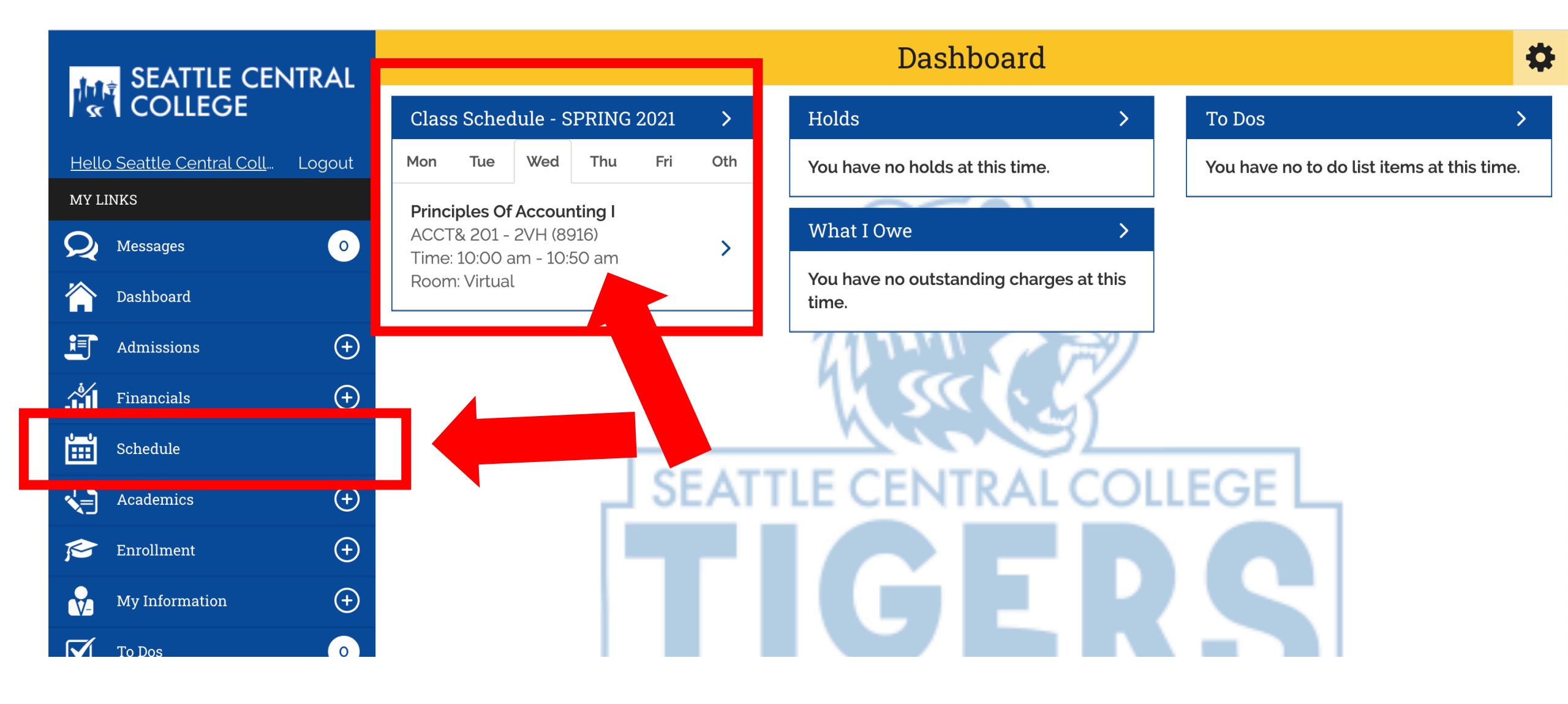

**Step 5:** Click on **Schedule** on the left navigation bar or **Class Schedule** on the dashboard.

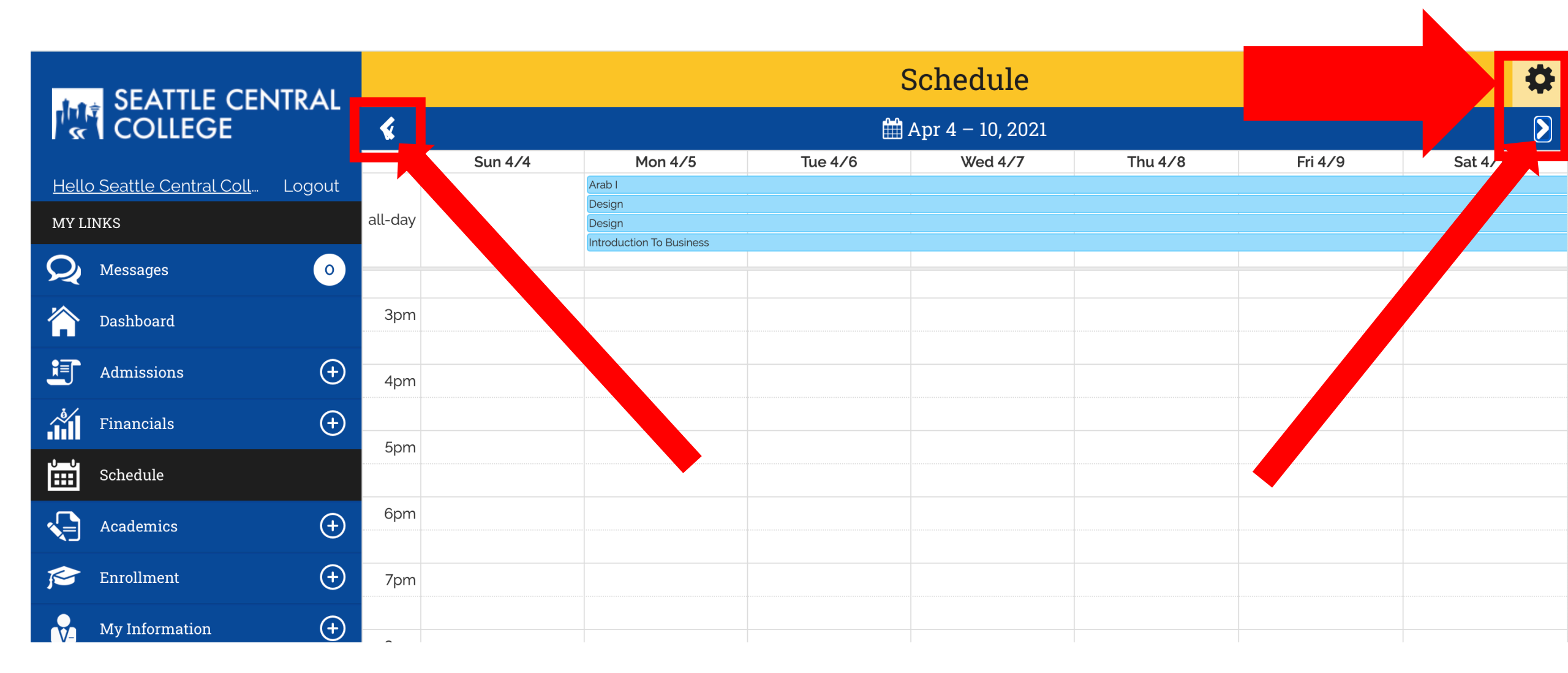

**Step 6:** Use the arrows at the top of the calendar to move to a different date OR click the gear icon at the top right to change the display view.

|                                   |        | Schedule       |                    |                          |         |         |         |         | Options                 |  |  |
|-----------------------------------|--------|----------------|--------------------|--------------------------|---------|---------|---------|---------|-------------------------|--|--|
|                                   |        | <              | ▲ Apr 4 - 10, 2021 |                          |         |         |         |         | Calendar View           |  |  |
|                                   |        |                | Sun 4/4            | Mon 4/5                  | Tue 4/6 | Wed 4/7 | thu 4/8 | Day     |                         |  |  |
| <u>Hello Seattle Central Coll</u> | Logout |                |                    | Arab I                   |         |         |         |         |                         |  |  |
| MY LINKS                          |        | all-day        |                    | Design                   |         |         |         | > Weel  | > Week                  |  |  |
|                                   |        |                |                    | Introduction To Business |         |         |         |         |                         |  |  |
| Q Messages                        | 0      |                |                    |                          |         |         |         | List    |                         |  |  |
| 🟠 Dashboard                       |        | 3pm            |                    |                          |         |         |         | List    |                         |  |  |
|                                   | $\sim$ |                |                    |                          |         |         |         | Filters |                         |  |  |
| Admissions                        | (+)    | 4pm            |                    |                          |         |         |         | > Class | Schedule                |  |  |
| Financials                        | +      | <b>F</b> igure |                    |                          |         |         |         | > Class | Exams                   |  |  |
| Schedule                          |        | spm            |                    |                          |         |         |         | > Wait  | List Classes            |  |  |
| Academics                         | (+)    | 6pm            |                    |                          |         |         |         | Links   |                         |  |  |
| Enrollment                        | (+)    | 7pm            |                    |                          |         |         |         | Dow     | nload Schedule          |  |  |
| My Information                    | (+)    |                |                    |                          |         |         |         | Seatt   | Seattle Central College |  |  |
| <u></u>                           |        | 8pm            |                    |                          |         |         |         | Wisł    | list                    |  |  |

Step 7: Choose your preferred calendar view or select List to see a list of your classes.

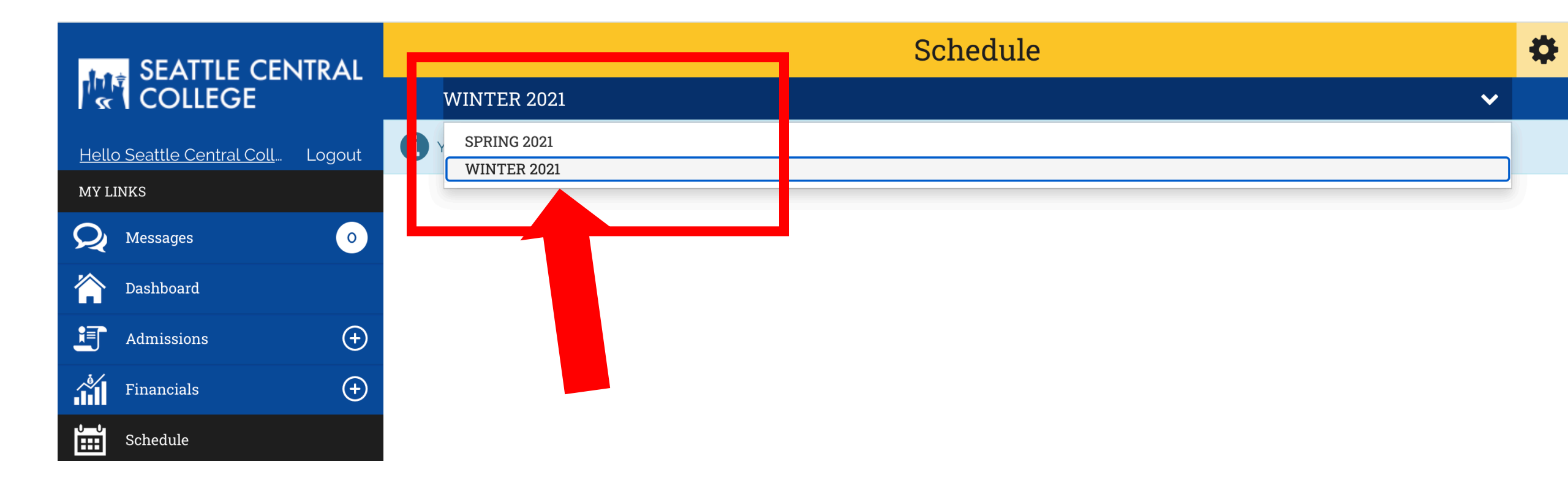

## **Step 8:** If you chose **List** in the previous step, select the **Term**.

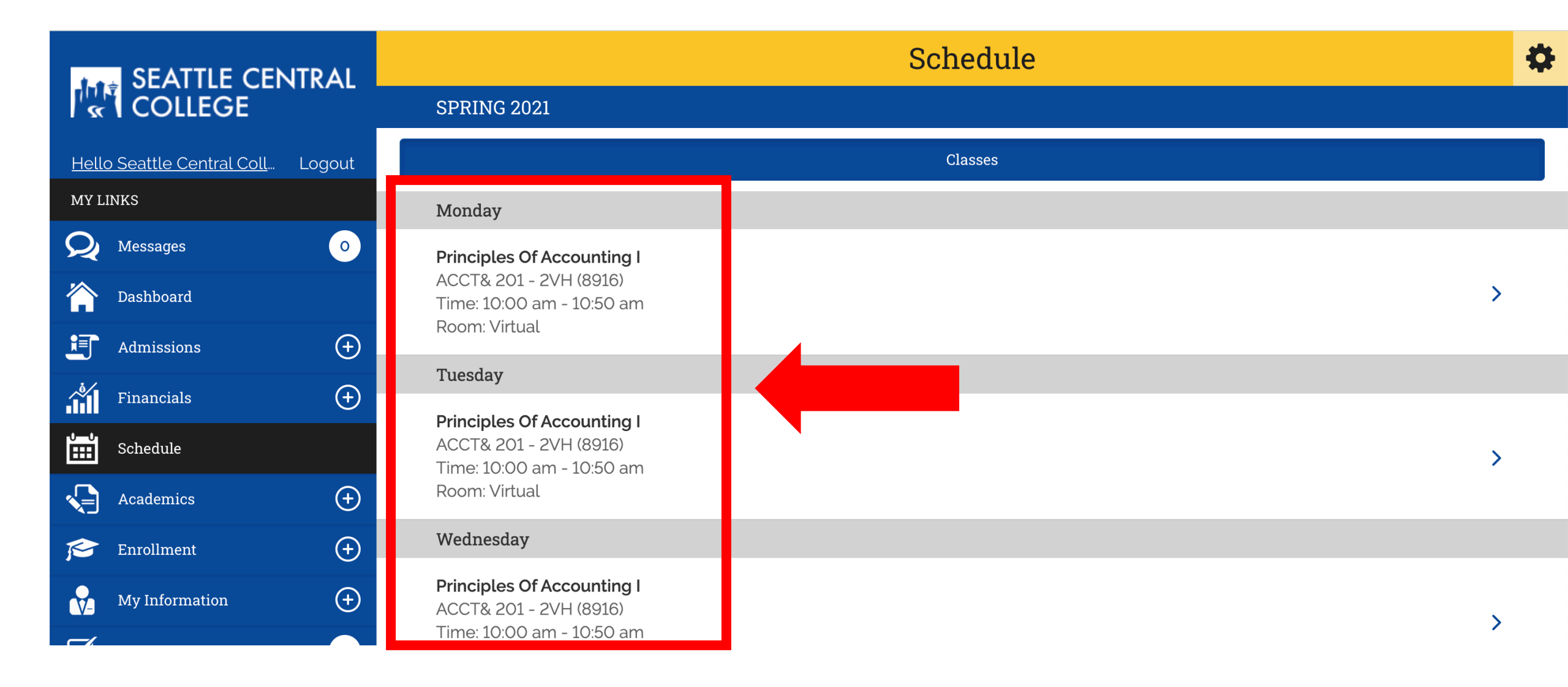

Step 9: Now you can see your Class Schedule.